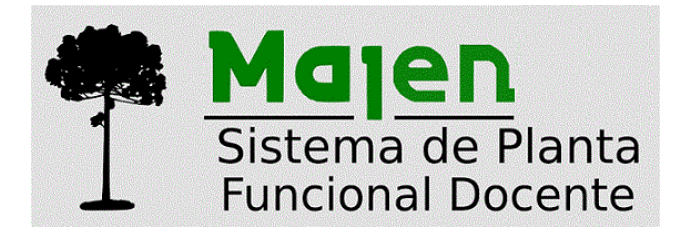

Junio de 2019

### Instructivo para la carga de la Propuesta y del Programa de la Asignatura

## Audiencia

Este instructivo está dirigido a los docentes designados como responsables de las asignaturas.

# Carga de Propuesta y Programa

A partir de esta funcionalidad, la Propuesta y el Programa de contenidos (incluye bibliografía) se

ingresan como un único elemento que puede ser impreso en formas separadas, desde el

#### MAJEN.

Se debe acceder al sistema de Docentes Majen en la siguiente dirección web, o en el ícono correspondiente de la web de la Facultad. <u>https://g3w.exa.unicen.edu.ar/Docentes/1.0/</u>

El usuario y contraseña es el mismo que para el sistema KUNE. Usuario, legajo docente dxxxx y clave (misma del Sistema de Encuestas).

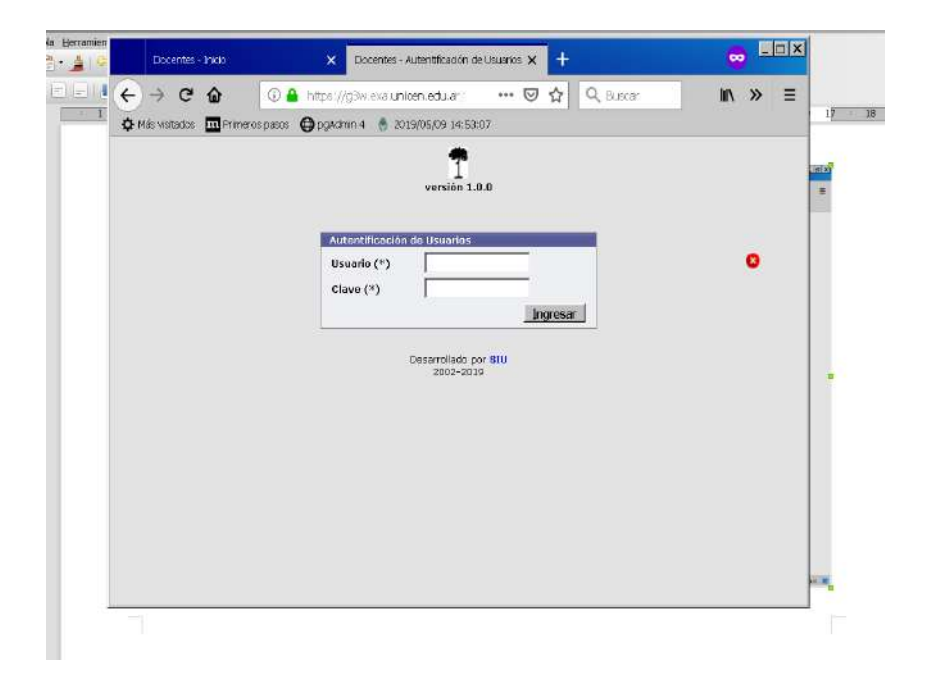

Acceder en el menú desplegable a la opción *Departamento*, y luego a *Propuesta y Programa Asignatura*.

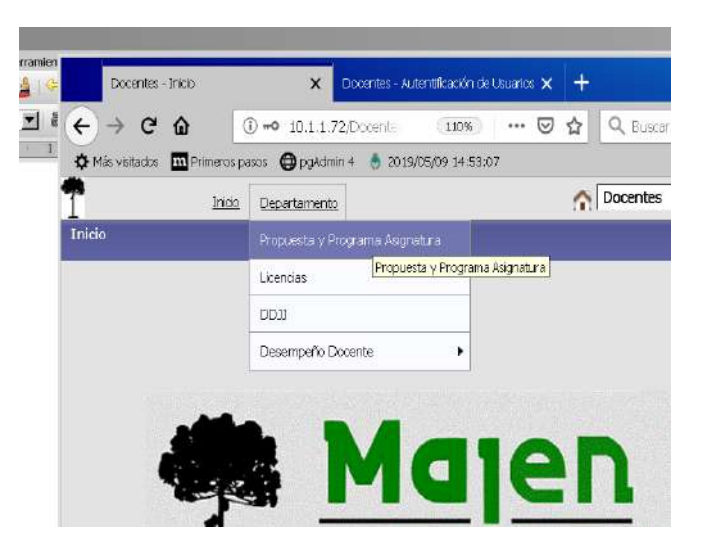

Inicialmente, la primera vez que se cargue, no se dispondrá de Propuestas/Programas visible. Para ingresar el primero, presionar el botón Agregar (1).

|         |                            |            |        |                     |                 | asos 🚯 pg4dmin 4 💧 2019/05/09 14:53:07 | Más visitados 🛄 Prime |
|---------|----------------------------|------------|--------|---------------------|-----------------|----------------------------------------|-----------------------|
| 28      | Cepeda, Rosana E.<br>d3939 | Docentes 💌 |        |                     |                 | Departamento                           | 1                     |
| \$.0    | Version                    |            |        |                     |                 | gnatura                                | puesta y Programa     |
|         |                            |            |        |                     |                 | Selectione                             | d                     |
|         |                            |            |        |                     | Limpiar         | Filtrar AL                             | - Hateria             |
| o adju  |                            |            | iados  | anaturas carga      | oramas de as    | No existen pro                         |                       |
| rsado   |                            |            | June 2 | prioten dis con gar | rgi antos de os | the disector pro-                      |                       |
| de Gi   |                            |            |        |                     |                 |                                        |                       |
|         |                            |            |        |                     |                 |                                        |                       |
| Miticac |                            |            |        |                     |                 |                                        |                       |
| ament   |                            |            |        |                     |                 |                                        |                       |
| 220.00  |                            |            |        |                     |                 |                                        |                       |
| LICID   |                            |            |        |                     |                 |                                        |                       |
|         | a democrat                 |            |        | _                   | _               |                                        |                       |
|         | - marcher                  |            |        |                     |                 |                                        |                       |

En la pantalla que aparecerá, seleccionar (2) la materia en la que se es Responsable y para la cual se desea realizar la cargar Propuesta/Programa, luego presionar Siguiente (3).

| Docernes - Propuesta y | Programa A X Docertes - Adjentificación de Usua | 108 X +  |     |           |                |                       |       |
|------------------------|-------------------------------------------------|----------|-----|-----------|----------------|-----------------------|-------|
| → C @                  | ① 10.1.1.72/Docentes/1.0/aplication.php         | 110%     | 🖂 🕁 | Q, Busnar | lin c          | 0 🧕 🖉                 | =     |
| is visitados 🔟 Primero | n pasos 🔘 pg4dmin 4 🔮 2019/05/09 14:53:07       |          |     |           |                |                       | 16    |
| 39                     | ao Departamento                                 |          |     | 0         | Docentes · Cor | eda, Rosana E<br>d393 | - 28  |
| esta y Programa        | Asignatura                                      |          |     |           |                | Versió                | n 1.0 |
| lateria                | Seleccione                                      |          |     |           |                |                       |       |
|                        | Seleccione                                      |          |     |           |                |                       |       |
|                        | Introducción al Cálculo Diferencial e           | Integral |     |           |                |                       |       |
|                        |                                                 |          |     |           |                |                       |       |
|                        |                                                 |          |     |           |                |                       |       |
|                        |                                                 |          |     |           |                |                       |       |
|                        |                                                 |          |     |           |                |                       |       |
|                        |                                                 |          |     |           |                |                       |       |
|                        |                                                 |          |     |           |                |                       |       |
|                        |                                                 |          |     |           |                |                       |       |
|                        |                                                 |          |     |           |                |                       |       |
| Notes 1                |                                                 | _        | _   | _         |                | and the state of the  |       |
| Volver                 |                                                 |          |     |           |                | Siguiente             |       |
|                        |                                                 |          |     |           |                |                       |       |
|                        |                                                 |          |     |           |                |                       |       |

Aparecerá un formulario, como el que se muestra a continuación.

| Docentes - Propuesta y Programa Ali 🗙 Docentes - Autentificación de Usuarios 🗙 🕂 |                                     |                        |                   |
|----------------------------------------------------------------------------------|-------------------------------------|------------------------|-------------------|
| ← → C û ③ 10.1:1.72/Docentes/1.0/aplicacion.php?in=                              | =st5d03b3dDe7d21&ei =Dooentes  4088 | 😇 🏠 🔍 Buscar           | IN CD 🛞 😻 ≡       |
| 🌣 Más visitados 🛄 Primeros pasos 🔀 potidmin 4 💧 2019/05/09 14:53:07              |                                     |                        | Canada Barana E   |
| Proposta y Programa Asignatura                                                   |                                     |                        | Copentes Docentes |
|                                                                                  |                                     | M                      |                   |
| d Hs de Teorie (*)                                                               | b 📑 Hs de Práctice (*)              | 0                      |                   |
| 📫 His de Teòrico Proditicas (*)                                                  | 0 📫 Hs de Aula Virtual (*)          | 0                      |                   |
|                                                                                  |                                     |                        |                   |
| Contenidos Minimos (**)                                                          | BIU SEEE                            | 74 💌 E S S H 🗛 · A · 🚯 |                   |
|                                                                                  |                                     | -                      |                   |
|                                                                                  |                                     |                        |                   |
|                                                                                  |                                     |                        |                   |
|                                                                                  |                                     | A                      |                   |
| Objetivos (*)                                                                    |                                     | ** ** = = = A· A· @    |                   |
|                                                                                  |                                     |                        |                   |
|                                                                                  |                                     |                        |                   |
|                                                                                  |                                     |                        |                   |
|                                                                                  |                                     | Å                      |                   |
| Descripción actividades teórico prá                                              | ction / a                           | N N R R R R A W A      |                   |
|                                                                                  | a v a la se transforme -            |                        |                   |
|                                                                                  |                                     |                        |                   |
|                                                                                  |                                     |                        |                   |
|                                                                                  | -                                   | 4                      |                   |

En el mismo se deben cargar todos los campos obligatorios que aparecen con (\*), y si se desea, los opcionales. Al final de la página del formulario se encuentran las opciones para Guardar (4) lo que se hubiera cargado hasta el momento y continuar más tarde, o para "Continuar" para pasar a la carga de la bibliografía (5).

|                                      | Campo                        |
|--------------------------------------|------------------------------|
|                                      | F Lab. Pieca                 |
|                                      | Lab. Enformatica             |
|                                      | Lab. Quinace                 |
| Estrotogio de evoluación (*)         | B / U                        |
|                                      |                              |
|                                      | Un partial con promotion     |
|                                      |                              |
|                                      | 4                            |
|                                      |                              |
| Programa Analítico de la Materia (*) | 8 7 U                        |
|                                      |                              |
|                                      | buscar.                      |
|                                      |                              |
|                                      |                              |
|                                      | 4 4                          |
|                                      |                              |
| . Voleer                             | Goeder Goeder Content        |
| C solice 1                           | En Guardar Guardar y control |

Aclaración: La información colocada en las casillas se encuentra en proceso de carga y se guarda mientras el docente no finalice el proceso, como se verá a continuación

Presionando Guardar y continuar en la pantalla anterior, se habilita la carga de la Bibliografía. Se recomienda utilizar el formato sugerido para dar uniformidad a este item.

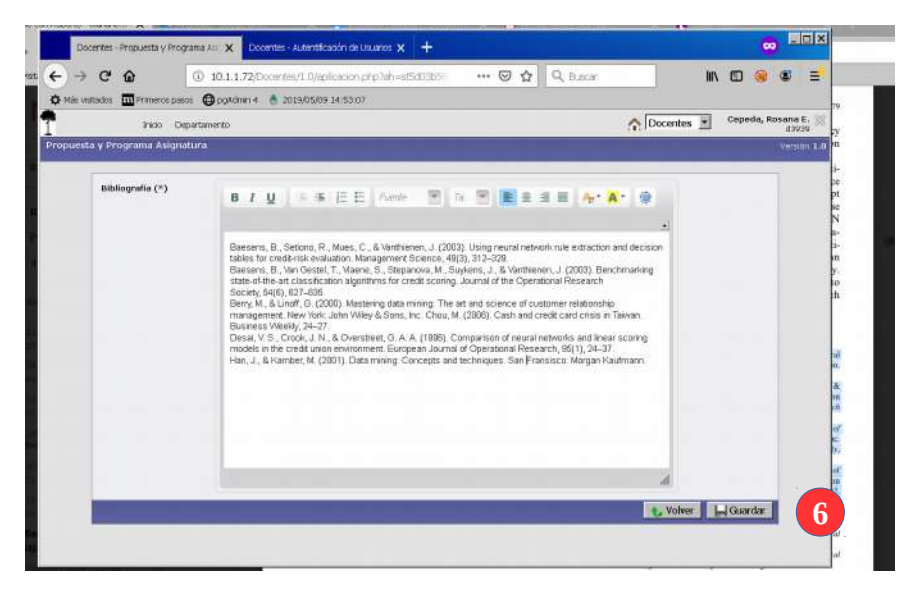

Al presionar Guardar (6), se puede acceder a la pantalla inicial ()

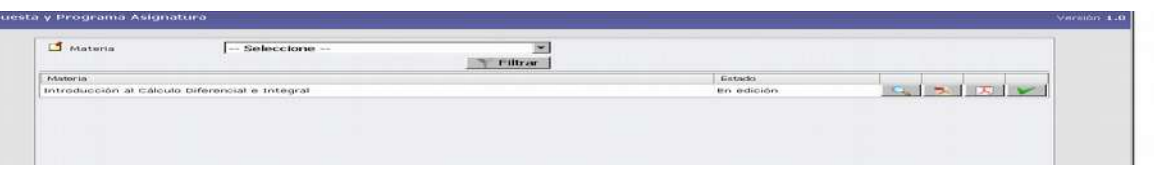

Sobre cada asignatura, se podrá editar (7), descargar la Planificación Anual de la Asignatura (8), descargar el Programa analítico de la asignatura (9) o lo que es muy importante, Confirmar la finalización del proceso de edición (10).

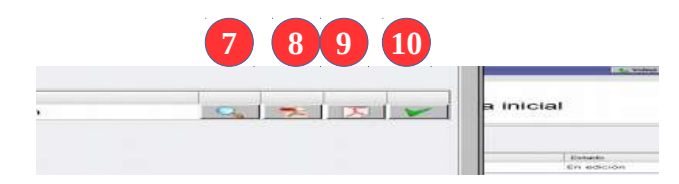

### Confirmar la finalización de la edición

Una vez finalizada toda la carga de la información, es muy importante Confirmar la Finalización de la edición. A partir de la confirmación, no se podrá volver a editar hasta el año siguiente. De esta forma se enviará automáticamente un mail a la Coordinación Docente informando que ya se encuentra disponible esta información y cumplimentado el trámite.

|                                                       | Information                                                              | ×      |  |
|-------------------------------------------------------|--------------------------------------------------------------------------|--------|--|
| manara<br>minabasi do a catalas officialidas a integr | Se completó de manena correcta la carga del programa de la<br>acignatura | ILL IS |  |
|                                                       | (Aceptar)                                                                |        |  |
|                                                       |                                                                          |        |  |
|                                                       |                                                                          |        |  |
|                                                       |                                                                          |        |  |
|                                                       |                                                                          |        |  |

RECUERDE: que la información ingresada será consultada y utilizada por la Sec. Académica, oficina de Alumnos, Carrera Académica, procesos de evaluación y forma parte de las tareas docentes obligatorias en el marco de Carrera Académica. Debe mantenerse actualizada según la regularidad requerida por la Secretaría Académica.